PANDUAN

# **SISTEM** REKRUTMEN

# UNIVERSITAS GADJAH MADA

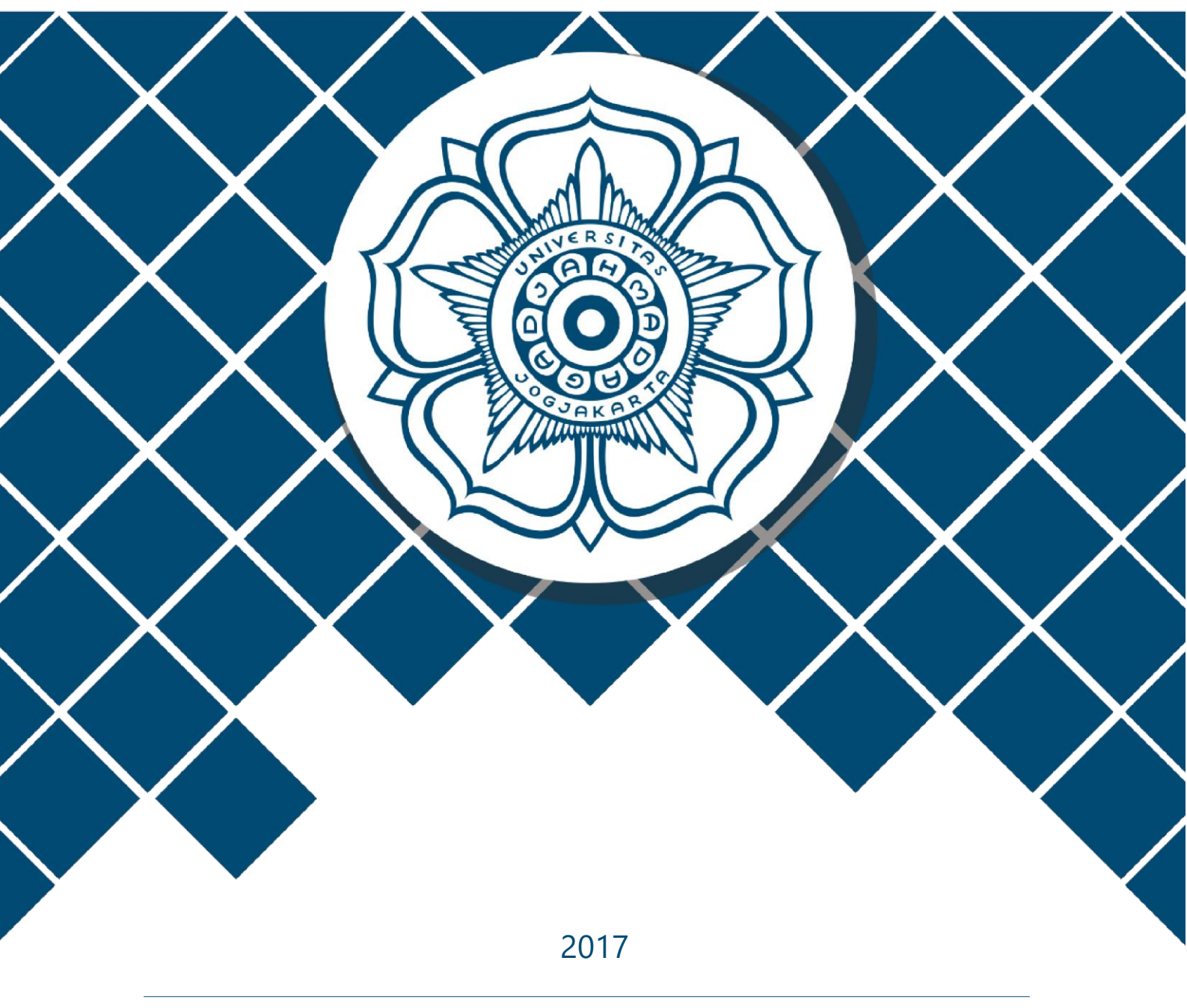

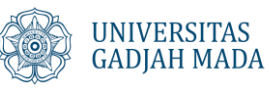

## **PANDUAN SISTEM REKRUTMEN** UNIVERSITAS GADJAH MADA

1. Membuka laman pendaftaran rekrutmen di https://rekrutmen.sdm.ugm.ac.id/

| <b>6</b>                                       | Masukkan Email dan Password                                                           |
|------------------------------------------------|---------------------------------------------------------------------------------------|
|                                                | Email lengkap                                                                         |
| Rekrutmen Direktorat                           | Isikan Email Lengkap dengan Menggunakan @                                             |
| Sumber Daya Manusia<br>Universitas Gadjah Mada | Password Aplikasi Rekrutmen                                                           |
|                                                | Isikan Password Akun Aplikasi Rekrutmen                                               |
|                                                | captcha                                                                               |
|                                                | A Lupa Password? Masuk/Sign In                                                        |
|                                                | \$                                                                                    |
|                                                | Apabila Saudara <b>Belum Mempunyai Akun</b> Silakan Kli<br>Buat Akun / <i>Sign Up</i> |
|                                                | Buat Akun / Sign up                                                                   |

Gambar 1. Halaman login

Pendaftaran akun dengan klik tombol <sup>Buat Akun / Sign up</sup>. Isikan data yang diminta pada form yang telah disediakan ditunjukkan oleh gambar 2. Pastikan data yang diisikan adalah benar karena data yang diiskan pada form pendaftaran ini tidak dapat diubah/edit. Setelah selesai mengisikan data

klik tombol submit, maka akan tampil notifikasi bahwa telah berhasil melakukan pendaftaran seperti yang ditunjukan oleh gambar 3.

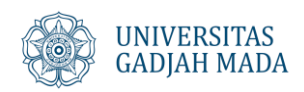

| Data yang Anda isikan tidak bisa diganti. |                                                |
|-------------------------------------------|------------------------------------------------|
| 4                                         | Nama Lengkap tanpa gelar                       |
| ama le<br>abelun                          | ngkap tanpa gelar sesuai dengan ijazah<br>Inya |
| 8                                         | Nomor Induk Kependudukan (NIK)                 |
| omor l                                    | nduk Kependudukan sesuai KTP                   |
| 4                                         | Tempat Lahir                                   |
| mpət                                      | lahir sesuai KTP                               |
| <b>m</b> [                                | Tanggal Lahir                                  |
| Inggal                                    | Jahir sesuai KTP                               |
| a 1                                       | – Pilih Agama–                                 |
| 8                                         | – Pilih Jenis Kelamin–                         |
| ÷                                         | Nama Ibu                                       |
| 2                                         | Email                                          |
| 8                                         | Password                                       |
| anjang                                    | ı minimal 6 karakter                           |
| a                                         | Retype Password                                |

Gambar 2. Form pendaftaran akun

## Sukses !

Pendaftaran peserta rekrutmen berhasil. Silakan cek email saudara untuk melakukan aktifasi.

Gambar 3. Notifikasi pendaftaran

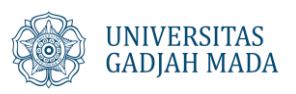

- 2. Klik link aktivasi yang telah dikirimkan ke email yang didaftarkan.
- 3. Login menggunakan akun yang telah didaftarkan.
- Pilih rekrutmen yang tersedia dengan klik tombol
   Dosen Tetap Non-PNS di lingkungan Universitas Gadjah Mada Universitas Gadjah Mada (UGM) membuka kesempatan untuk berkarier menjadi Dosen Tetap Non-PNS di lingkungan Universitas Gadjah Mada, tahap kedua tahun 2017. Formasi yang dibuka adalah sebanyak 343 formasi Periode Pendaftaran : Sabtu, 1 Juli 2017 s.d. Jumat, 28 Juli 2017 Buka

#### Gambar 4. Pilih Rekrutmen

5. Pilih formasi yang akan Anda ambil dengan klik tombol <sup>Daftar</sup> pada formasi yang dimaksud. Untuk memudahkan bantuan pencarian silakan mengisikan nama fakultas pada kolom **Cari**.

|   |                                                         |                    |                                                                                             |                     |        | Per page: 10 V Cari                                                                                                    |        |
|---|---------------------------------------------------------|--------------------|---------------------------------------------------------------------------------------------|---------------------|--------|----------------------------------------------------------------------------------------------------|--------|
|   | Unit Kerja 🕈                                            | Formasi 🕈          | Kualifikasi 🗢                                                                               | Jenjan <del>g</del> | Jumla# | Syarat Tambahan 🗧                                                                                                    | Aksi 🕈 |
| 1 | Direktorat<br>Sistem dan<br>Sumber<br>Daya<br>Informasi | Biologi<br>Tropika | Biologi/Bioteknologi/Ke-<br>dokteran Hewan/<br>Pertanian/Kehutanan/<br>Peternakan/Perikanan | 52                  | 5      | 1. Ijasah S1 berasal dari Program Studi (non-Kependidikan) dengan<br>Akreditasi A;<br>2. Mencantumkan 2 (dua) nama laboratorium yang diminati, diantara<br>laboratorium berikut ini:<br>a. Lab. Ekologi dan Konservasi;<br>b. Lab. Fisiologi Tumbuhan;<br>c. Lab. Struktur Perkembangan Hewan;<br>d. Lab. Sistematika Tumbuhan                                                                                                    | Daftar |
| 2 | Fakultas<br>Ekonomika<br>dan Bisnis                     | Akuntansi          | Akuntansi dan/atau Sistem<br>Informasi dan/atau<br>Keuangan Islam                           | 52                  | 17     | <ol> <li>Jenjang pendidikan S2 dan S3 dari program studi yang terakreditasi<br/>A (bila prodi dari dalam negeri, wajib melampirkan akreditasi program<br/>studi BAN-PT) atau yang bereputasi tinggi (bila dari luar negeri,<br/>ditunjukkan oleh akreditasi/ranking dari lembaga yang credible);</li> <li>Bagi lulusan S2 dalam negeri memiliki Letter of Acceptance (LoA)<br/>program S3 dari universitas luar negeri;</li> <li>Tidak memiliki hubungan keluarga dekat dengan Dosen atau<br/>Karyawan di lingkungan FEB;</li> <li>Nilal TOEFL Resmi ETS minimal 550 (PBT), 213 (CBT), 79 (IBT), atau<br/>IELTS minimal 6,5 atau ACEPT minimal 324.</li> </ol> | Daftar |
| 3 | Fakultas<br>Ekonomika<br>dan Bisnis                     | Ilmu<br>Ekonomi    | Ilmu Ekonomi                                                                                | 52                  | 13     | <ol> <li>Jenjang pendidikan S2 dan S3 dari program studi yang terakreditasi<br/>A (bila prodi dari dalam negeri, wajib melampirkan akreditasi program<br/>studi BAN-PT) atau yang bereputasi tinggi (bila dari luar negeri,<br/>ditunjukkan oleh akreditasi/ranking dari lembaga yang credible):</li> <li>Bagi lulusan S2 dalam negeri memiliki Letter of Acceptance (LOA)<br/>program S3 dari universitas luar negeri;</li> <li>Tidak memiliki hubungan keluarga dekat dengan Dosen atau</li> </ol>                                                                                                    | Daftar |

Gambar 5. Pilih formasi

6. Lengkapi biodata

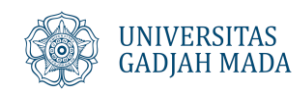

| 0 | Registrasi User                                                                              |
|---|----------------------------------------------------------------------------------------------|
| 2 | Apply Formasi<br>Dosen Tetap Non-PNS di lingkungan Universitas Gadjah Mada - Biologi Tropika |
| 3 | Lengkapi Biodata                                                                             |
| 4 | Upload Berkas                                                                                |
| 5 | Kunci Data Formasi                                                                           |

Gambar 6. Tampilan alur biodata

Silakan untuk mengisi semua data yang diminta pada form tersebut jika telah lengkap klik

submit . Apabila masih terdapat pesan data belum diisikan maka tidak bisa melanjutkan ke tahapan pendaftaran selanjutnya.

#### 7. Upload berkas sesuai dengan persyaratan

|   | Registrasi User                                                                              |
|---|----------------------------------------------------------------------------------------------|
| 2 | Apply Formasi<br>Dosen Tetap Non-PNS di lingkungan Universitas Gadjah Mada - Biologi Tropika |
| 3 | Lengkapi Biodata                                                                             |
|   | Upload Berkas                                                                                |
| 6 | Kunci Data Formasi                                                                           |

#### Gambar 7 Tampilan alur Upload Berkas

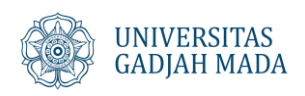

Silakan upload semua berkas yang diminta, Apabila masih terdapat pesan data belum diupload/unggah maka tidak dapat melanjutkan ke tahapan pendaftaran selanjutnya.

8. Formasi Final

| 1 | Registrasi User                                                                           |  |
|---|-------------------------------------------------------------------------------------------|--|
| 2 | Apply Formasi<br>Dosen Tetap Non-PNS di lingkungan Universitas Gadjah Mada - Ilmu Ekonomi |  |
| 3 | Lengkapi Biodata                                                                          |  |
| 4 | Upload Berkas                                                                             |  |
| 5 | Kunci Data Formasi                                                                        |  |

#### Gambar 8. Formasi Final

Pada tahapan pendaftaran ini merupakan tahapan untuk mengunci data yang telah dimasukkan, mohon perhatikan peringatan yang tertera pada bagian atas tampilan.

| Ketentuan:<br>- Anda hanya<br>- Pastikan An<br>- Panitia <b>han</b><br>- Apabila san | diperkenankan mendaftar <b>1(satu) formasi</b> pada <b>1(satu) rekrutmen.</b><br>da telah melakukan <b>kunci data,</b> apabila Anda <b>telah yakin</b> mengisi formasi yang dipilih.<br><b>ya menyeleksi</b> data yang telah <b>Anda kunci.</b><br>na <b>ja batas waktu pendaftaran. Anda belum melakukan Kunci Data.</b> maka pendaftaran Anda dianggan <b>Gugur.</b> |
|--------------------------------------------------------------------------------------|----------------------------------------------------------------------------------------------------|
| - Perubahan<br>pilih.                                                                | formasi dapat Anda lakukan <b>selama masa pendaftaran masih buka</b> , dengan melakukan <b>pembatalan</b> terlebih dahulu pada formasi yang tela                                                                                                    |

kemudian klik tombol Jika telah yakin silakan klik tombol — . Peserta akan

mendapatkan email notifikasi telah kunci data.

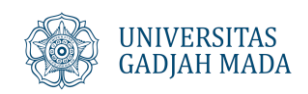

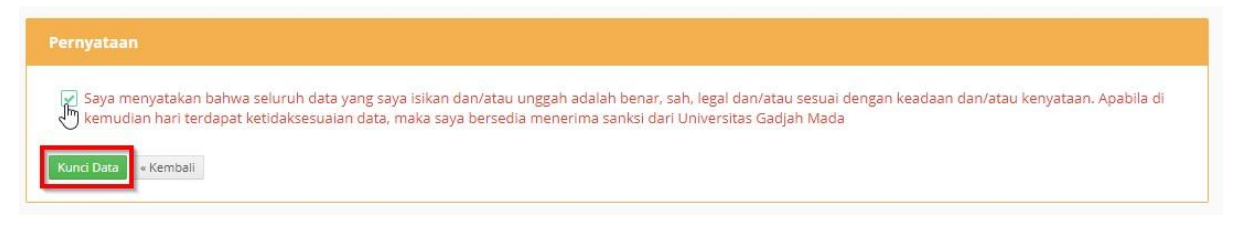

Gambar 9 Tampilan pernyataan penguncian data

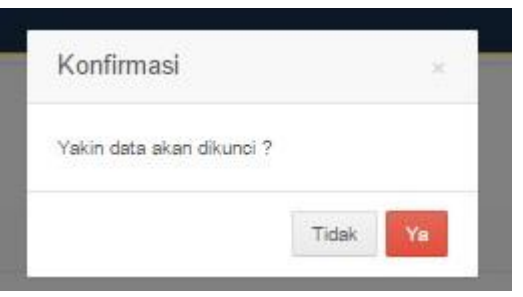

Gambar 10. Konfirmasi penguncian data

- 9. Proses selanjutnya adalah Verifikasi berkas administrasi, proses verifikasi dilakukan oleh Tim Seleksi Rekrutmen Universitas Gadjah Mada.
- 10. Hasil seleksi berkas administrasi akan diinformasikan melalui akun masing-masing.
- 11. Peserta yang dinyatakan lolos seleksi berkas administrasi selanjutnya diwajibkan mencetak kartu untuk mengikuti tes potensi kompetensi dasar (TKD) dan tes kemampuan bidang (TKB) yang penyelenggaraannya akan diinformasikan kemudian melalui sistem.

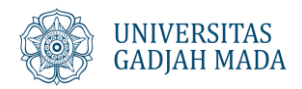